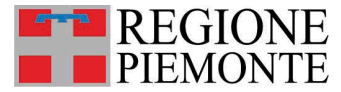

Centro di Monitoraggio per le Emergenze Intraospedaliere

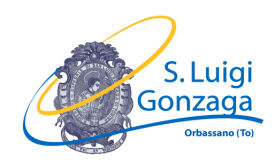

## Raccolta dati Emergenze con Polso

# Guida alla compilazione

## e alla registrazione on-line

a cura di Andrea Mina e Giulio Radeschi

cdm.piemonte@gmail.com

#### Introduzione

La presente guida alla compilazione è stata redatta con l'obiettivo di fornire un supporto alla raccolta dati sulle Emergenze Intraospedaliere con Polso come previsto dal progetto sperimentale della Regione Piemonte.

La guida è destinata a tutti i Team di emergenza intraospedaliera e a tutti i referenti per la raccolta dati ed è stata appositamente progettata ed erogata, a garanzia di uniformità di registrazione dei dati e di corretto inserimento nel database on-line, considerata l'importanza della qualità dei dati raccolti.

Il documento si occupa della registrazione dei dati nel database on-line partendo dalle schede di intervento correttamente compilate.

Il database permette anche di estrarre i dati registrati nel singolo ospedale da parte di ciascuno degli utenti accreditati per lo stesso ospedale in formato Excel compatibile.

In caso di problemi tecnici è possibile contattare l'amministratore locale di sistema, presso il Centro di Monitoraggio, all'indirizzo: <u>cdm.piemonte@gmail.com</u>

#### Eventi inclusi nella raccolta dati

Sono da includere tra le Emergenze Intraospedaliere con polso, gli eventi per i quali viene attivata una risposta del team di emergenza intraospedaliero o una risposta avanzata all'interno del reparto.

Pertanto sono oggetto della raccolta dati gli eventi improvvisi che hanno richiesto l'attivazione del team di emergenza e riguardano:

- pazienti ricoverati (ricovero ordinario, day-hospital, day-surgery)
- pazienti ambulatoriali
- pazienti ricoverati in aree intensive (ICU, CCU, PACU, sala operatoria, etc.)
- pazienti provenienti da altri ospedali per prestazioni diagnosticoterapeutiche (radiologia, emodinamica, sala operatoria, endoscopia digestiva, etc.)
- dipendenti o visitatori.

## Criteri di esclusione

Sono escluse dalla raccolta dati tutte le seguenti situazioni:

- eventi che si originano fuori dall'area ospedaliera o durante il trasporto da e per l'ospedale; sono inoltre esclusi i pazienti che afferiscono al DEA e per i quali è richiesto l'intervento in emergenza dell'Anestesista Rianimatore prima che essi vengano ricoverati.
- arresti cardiaci stabilizzati avvenuti prima dell'arrivo in ospedale.

## RACCOMANDAZIONI

Si richiede a tutti i compilatori una particolare attenzione all'inserimento dei dati per quanto concerne la loro qualità, correttezza e completezza al fine di rendere i dati inseriti facilmente utilizzabili ai fini statistici.

## Creazione di una nuova "scheda paziente" di Emergenza Intraospedaliera con Polso nel database on-line

Accedere al sito http://riac.ircouncil.it/ autenticandosi con le credenziali fornite a ogni utente: Username (e-mail) e Password

| RIAC IRC: Serv | ver version                                                         |
|----------------|---------------------------------------------------------------------|
| <b>(IRC</b>    | Registro Italiano Arresti Cardiaci<br>Italian Resuscitation Council |
|                | Login<br>Username:<br>Password:<br>Iogin                            |
|                |                                                                     |

Cliccare il pulsante arancione "Emergenze con Polso"

| RIAC IRC: Server version             | logout |
|--------------------------------------|--------|
| REGIONE<br>PIEMONTE                  |        |
| Emergenze con polso Arresti cardiaci |        |
|                                      |        |

In seguito, se si vuole creare una nuova scheda o inserire gli esiti relativi ad una scheda già inserita, si dovrà cliccare sul pulsante relativo alla propria azione. In questa pagina, la principale del database, troviamo inoltre una barra degli strumenti attraverso la quale è possibile effettuare diverse azioni che verranno poi illustrate più avanti.

|              | C. Server v    | ersion       |                  |                       |                    | logout                                                 |
|--------------|----------------|--------------|------------------|-----------------------|--------------------|--------------------------------------------------------|
| Dashboard L  | ista schede E  | imergenze co | n polso arch. Ge | stione utenti Gestion | e reparti Esp. Dat | User:<br>Role: Site Admin<br>logout<br>cambia password |
|              |                |              |                  |                       |                    | System Read                                            |
|              |                | Nuova eme    | ergenza con po   | SO Nuovo esito        | emergenze con pols | þ                                                      |
| mergenze con | polso da comp  | letare       |                  |                       |                    |                                                        |
| Utente       | Paziente       |              | Reparto          | Data/Ora Evento       |                    | Operazioni                                             |
| mergenze con | polso completa | ite          |                  |                       |                    |                                                        |
| Utente       | Paziente       |              | Reparto          | Data/Ora Evento       |                    | Operazioni                                             |
|              |                |              |                  |                       |                    |                                                        |
| siti         |                |              |                  | The s                 |                    |                                                        |

#### NUOVA EMERGENZA CON POLSO

A questo punto troviamo gli stessi campi già presenti nella scheda cartacea da inserire utilizzando tendine, utilizzando segni di spunta o digitando manualmente i dati a seconda dei casi.

Nella prima sezione viene richiesto di registrare, attraverso dei menù a tendina o digitando da tastiera, la data e gli orari relativi a:

- chiamata Team (data e ora in cui si viene attivati attraverso la chiamata telefonica)
- arrivo Team (data e ora in cui il Team entra in contatto con il paziente)
- termine intervento Team (data e ora in cui il Team conclude l'intervento ed è nuovamente libero per un altro intervento)

| RIAC IRC: Server ve       | rsion                                    |                                     | logout                                             |
|---------------------------|------------------------------------------|-------------------------------------|----------------------------------------------------|
| Dashboard Lista schede Er | nergenze con polso arch. Gestione utenti | Gestione reparti Esp. Dati Us<br>Ro | ar:<br>le: Site Admin<br>logout<br>cambia password |
| Emergenze con polso       |                                          |                                     |                                                    |
| Apri tutti Chiudi tutti   |                                          | Esci senza salvare Salva e esci     | Salva e continua                                   |
|                           | Data                                     | Ora                                 |                                                    |
| Chiamata Team             |                                          | <b>\$ \$</b>                        |                                                    |
| Arrivo Team               |                                          | \$ \$                               |                                                    |
| Termine Intervento Team   |                                          | \$ \$                               |                                                    |
| Anagrafica                |                                          |                                     | ~                                                  |
| Attivazione Team          |                                          |                                     | ~                                                  |
| Modalità                  |                                          |                                     | ~                                                  |

| RIAC IRC: Server version                     |      |     |       |      |      |      |      | logout                                                                   |
|----------------------------------------------|------|-----|-------|------|------|------|------|--------------------------------------------------------------------------|
| Dashboard Lista schede Emergenze con polso a | rch. | Ges | tione | uter | nti  | Gest | ione | reparti Esp. Dati User:<br>Role: Site Admin<br>logout<br>cambia password |
| Emergenze con polso                          |      |     |       |      |      |      |      |                                                                          |
| Apri tutti) Chiudi tutti                     |      |     |       |      |      | Esci | senz | a salvare Salva e esci Salva e continua                                  |
|                                              | Data |     |       |      |      |      |      | Ora                                                                      |
| Chiamata Team                                |      |     |       |      |      |      |      | \$ \$                                                                    |
| Arrivo Team                                  |      |     |       |      |      |      |      | \$ \$                                                                    |
| Termine Intervento Team                      |      |     |       |      |      |      |      | \$ \$                                                                    |
| Anagrafica                                   | 0    | м   | ay    | 2    | 2012 | ÷    | 0    | *                                                                        |
| Attivazione Team                             | Su   | Мо  | Tu    | We   | Th   | Fr   | Sa   | ~                                                                        |
| Modalità                                     | 6    | 7   | 1     | 2    | 10   | 4    | 12   | ~                                                                        |
| 8 ore precedenti arrivo MET                  | 13   | 14  | 15    | 16   | 17   | 18   | 19   | ~                                                                        |
| Arrivo MET                                   | 20   | 21  | 22    | 23   | 24   | 25   | 26   | ×                                                                        |
| Termine intervento MET                       | 27   | 28  | 29    | 30   | 31   |      |      |                                                                          |
|                                              |      |     |       |      |      |      |      | ×                                                                        |
|                                              |      |     |       |      |      |      |      | •                                                                        |
| Proplema principale rilevato dal team        |      |     |       |      |      |      |      | *                                                                        |
| Esito intervento                             |      |     |       |      |      |      |      | ×                                                                        |
| Apri tutti Chiudi tutti                      |      |     |       |      |      | Esci | senz | a salvare Salva e esci Salva e continua                                  |

#### ANAGRAFICA

Nella seconda sezione si devono inserire i dati anagrafici del paziente: non vengono richieste le generalità del paziente a garanzia della privacy.

|       | Codice principale | codice assegnato codice nosologico                                                                                                    |  |
|-------|-------------------|----------------------------------------------------------------------------------------------------|--|
|       |                   | Genera codice                                                                                                    |  |
|       | Codice assegnato  |                                                                                                    |  |
|       | Codice Nosologico |                                                                                                    |  |
|       | Data Nascita      |                                                                                                    |  |
|       | Data Ricovero     |                                                                                                    |  |
|       | Sesso             |                                                                                                    |  |
|       | Degente           |                                                                                                    |  |
|       | De                | gente per version degente version degente version de version de ve |  |
| ttiva | zione Team        |                                                                                                    |  |

Il primo dato da inserire è il Codice Principale, che si riferisce al codice che identificherà in maniera univoca quella scheda, a seconda che si scelga di utilizzare un codice assegnato random dal database o il codice nosologico (numero di S.D.O.) si deve spuntare la casella desiderata. Se si opta per un codice assegnato si dovrà cliccare il bottone "Genera Codice" e automaticamente il database ne creerà uno; se si opta per il codice nosologico quest'ultimo andrà inserito manualmente nell'apposita casella. Ove possibile, è sempre preferibile utilizzare il codice nosologico perchè permette di correlare facilmente tutti gli eventi che si riferiscono allo stesso paziente durante un unico periodo di ricovero (scheda SDO).

In seguito andranno inserite con il menù a tendina dedicato: data di nascita, data di ricovero, sesso, se il paziente è degente ed i motivi della degenza; se il paziente non è degente scegliere il motivo per il quale si trova in ospedale.

| Degente No 🛟     |                             |
|------------------|-----------------------------|
| Degente per      | \$                          |
| Non degente      | ·                           |
| Attivazione Team | Day hospital<br>Ambulatorio |
| Modalità         | Visitatore/Dipendente       |

#### **ATTIVAZIONE TEAM**

A questo punto andranno inseriti i dati relativi alle modalità di attivazione del team che fanno riferimento sia alla sede di intervento che ai criteri che hanno portato all'attivazione del team stesso. Come per le altre sezioni l'inserimento avviene tramite menù a tendina e possibilità di spunta dei criteri. I vari criteri diventano selezionabili solo se il criterio maggiore (rosso o giallo viene anch'esso spuntato), similmente sarà possibile accedere al menù altre sedi solo se nel menù reparto viene selezionato Altra Sede.

| Attivazione Team             |          |
|------------------------------|----------|
| Reparto CARDIO               | DLOGIA   |
| Altre sedi                   | <b>•</b> |
| Altro                        |          |
| Criterio Rosso 🕼             |          |
| Vie aeree compromesse        |          |
| Perdita di coscienza         |          |
| Arresto respiratorio         |          |
| Arresto cardiaco             |          |
| Preoccupazione generica      |          |
| Criterio Giallo 🛛 🖉          |          |
| Distress Respiratorio        |          |
| Cianosi                      |          |
| Frequenza respiratoria       |          |
| SpO2                         |          |
| Frequenza cardiaca           |          |
| Pressione sistolica          |          |
| Emorragia significativa      |          |
| Temperatura                  |          |
| Odas peggiorato di due punti |          |

#### MODALITA'

Riguarda l'inserimento con menù a tendina dei dati relativi a chi ha attivato il Team e alla composizione del Team stesso.

| Modalità                      |                     |
|-------------------------------|---------------------|
| Attivazione da                | Infermiere reparto  |
| Altro                         |                     |
| Team rianimatorio composto da | Medico e Infermiere |

## 8 ORE PRECEDENTI L'ARRIVO DEL MET

La sezione successiva è dedicata alle condizioni nelle 8 ore precedenti. Per quanto riguarda le condizioni precedenti sono disponibili menù a tendina con intervalli di valori predefiniti oppure con possibilità di spuntare la casella desiderata. Nel caso non si disponga dei dati necessari alla ricostruzione delle condizioni nelle ultime 8 ore mettendo un segno di spunta su "Dato non disponibile", tutti i menù a tendina e le possibilità di spunta diventano grigio chiaro e non più compilabili.

Il piano di monitoraggio (Si/No) si riferisce all'esistenza di una documentazione scritta relativa a modalità e frequenza di rilevazione dei parametri fisiologici per quel paziente.

| ► | ▶ 8 ore precedenti arrivo MET |            |                    |          |  |  |  |
|---|-------------------------------|------------|--------------------|----------|--|--|--|
|   | Dato non dispo                | nibile 📃   |                    |          |  |  |  |
|   | Piano di monitoraggio pres    | ente 🔄     |                    |          |  |  |  |
| A | Perdita di coscienza          |            |                    |          |  |  |  |
|   | Distress respiratorio         |            | S-0-%              |          |  |  |  |
| в | FR                            |            | 5002%              |          |  |  |  |
|   |                               |            | FiO <sub>2</sub> % | <b>_</b> |  |  |  |
|   | Cianosi                       |            |                    |          |  |  |  |
| с | PAS                           | _          | FC                 |          |  |  |  |
|   | Orientato                     | $\bigcirc$ |                    |          |  |  |  |
|   | Disorientato                  | $\odot$    |                    |          |  |  |  |
|   | Agitato                       | $\odot$    |                    |          |  |  |  |
|   | Soporoso                      | $\odot$    |                    |          |  |  |  |
|   | Emorragia                     |            |                    |          |  |  |  |
| E | Dolore toracico               |            |                    |          |  |  |  |
|   | Diuresi                       |            | Temperatura °C     |          |  |  |  |

#### **ARRIVO DEL MET**

Questa sezione, analogamente alla precedente, raccoglie i dati relativi alla condizione in cui si presenta il paziente all'arrivo del MET. In questa sezione è stata prevista un'apposita casella denominata "Arresto Cardiaco". Quando, all'arrivo o durante l'intervento, il MET riscontra un arresto cardiaco occorre selezionare l'apposita casella ed andare a creare nel relativo database la scheda di arresto cardiaco. La registrazione delle condizioni cliniche nelle 8 ore precedenti potrà essere registrata nel database MET o nella scheda ACC. Ciò in attesa che i due database possano essere collegati fra di loro.

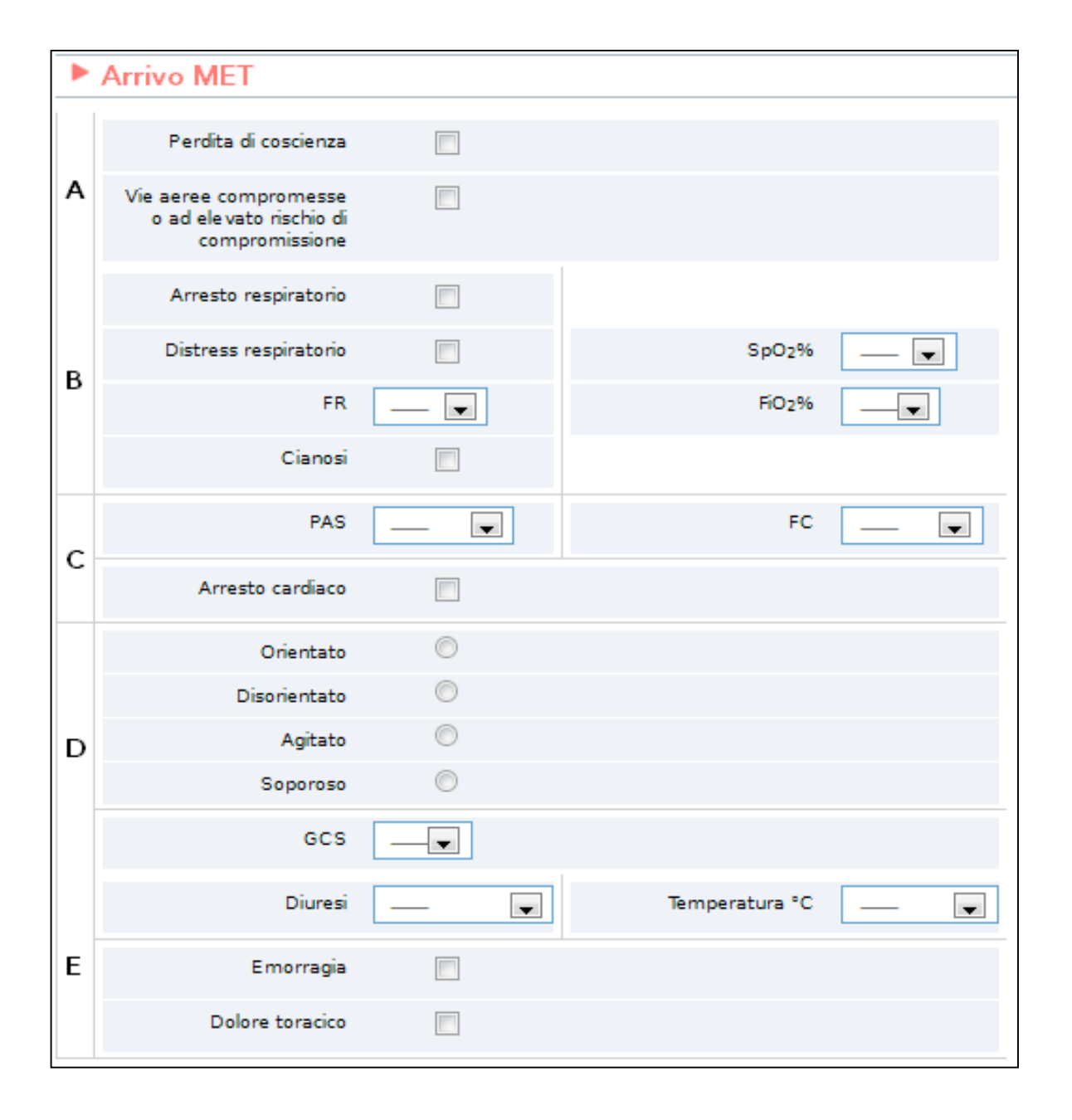

#### **TERMINE INTERVENTO MET**

In questa sezione del database vanno inserite le condizioni del paziente alla conclusione dell'intervento MET. La maschera di inserimento è sovrapponibile alle due precedenti. Per quanto riguarda il GCS al termine dell'intervento si ricorda che, se il paziente durante il trattamento viene sedato ed intubato, occorre considerare il GCS precedente alla somministrazione dei farmaci.

| ► | Termine intervento   | <b>I</b> ET    |                    |           |
|---|----------------------|----------------|--------------------|-----------|
| Α | Perdita di coscienza |                |                    |           |
| р | FR                   | 21-24          | SpO <sub>2</sub> % | 94-95     |
| в | Cianosi              |                | FiO <sub>2</sub> % | 60 💌      |
| с | PAS                  | 90-100 💌       | FC                 | 91-110 💌  |
|   | Orientato            | $\odot$        |                    |           |
|   | Disorientato         | ۲              |                    |           |
| D | Agitato              | Ô              |                    |           |
|   | Soporoso             | $\odot$        |                    |           |
|   | GCS                  | 12 💌           |                    |           |
|   | Diuresi              | 21 - 35 ml/h 💌 | Temperatura °C     | 36.6-37.5 |
| Е | Emorragia            |                |                    |           |
|   | Dolore toracico      |                |                    |           |

## **INTERVENTO**

Similmente a quanto riportato nella scheda cartacea d'intervento, in questa maschera del database vanno indicate le azioni messe in atto dal Team intervenuto selezionando le voci desiderate. Come già avviene in altre sezioni del database per poter selezionare i singoli trattamenti va prima selezionata la categoria di trattamento. Ad esempio se non seleziono la casella "Trattamento farmacologico" non potrò selezionare, poiché bloccate, le caselle "Farmaci respiratori", "Farmaci cardiovascolari", etc. E' possibile inoltre annotare altri trattamenti, oltre a quelli farmacologici, spuntando la voce relativa e inserire nel campo di testo libero il trattamento effettuato (es. immobilizzazione colonna cervicale).

| ► Intervento                              |                   |
|-------------------------------------------|-------------------|
| Nessun trattamento                        |                   |
| Trattamento farmacologico 🗹               |                   |
| Farmaci respiratori                       |                   |
| Farmaci cardiovascolari                   |                   |
| Farmaci neurologici<br>Farmaci analgesici |                   |
| Trattamento non farmacologico             |                   |
| Altro trattamento                         |                   |
| Descrizione altro trattamento             | collare cervicale |
| Vie Aeree                                 |                   |
| Broncoaspirazione                         |                   |
| FBS                                       |                   |
| Intubazione                               |                   |
| Cricotiroidotomia                         |                   |
| Altro                                     |                   |
|                                           | <b>v</b>          |
| CPAP                                      |                   |
| NIV                                       |                   |
| Ventilazione con ambu                     |                   |
|                                           | ব                 |
| Cardioversione                            |                   |
| Pacing                                    |                   |
| Altro                                     |                   |
|                                           |                   |
| Diagnostica                               |                   |
| Limitazione cure/DNAR                     |                   |
| MET                                       |                   |
| Entrambi                                  |                   |
| Informazione paziente/parenti             |                   |

## PROBLEMA PRINCIPALE RILEVATO DAL TEAM ed ESITO INTERVENTO

Quest'ultima sezione permette di sintetizzare il problema principale che ha dato luogo alla chiamata del Team e all'esito dell'intervento stesso; è possibile segnalare se il paziente è stato lasciato in reparto oppure trasferito in un'altra area dell'ospedale indicando quale, se è stato previsto un controllo da parte del Team a distanza di tempo dall'intervento, se il paziente è deceduto e se la scheda è stata completata con tutti i dati.

Se l'intervento riguarda un paziente in regime di DH che viene ricoverato in un reparto ordinario, come esito di intervento indicare "Trasferito in DEA" anche se fisicamente il paziente non vi è transitato, poichè amministrativamente il ricovero ordinario avviene dopo passaggio in DEA.

Se il paziente viene lasciato in reparto il database permette di selezionare nella casella del menù a tendina "Stesso Reparto" tre differenti variabili relative all'intervento che sono le seguenti:

- "----" se al termine dell'intervento non si sono date particolari indicazioni
- "con terapia" se è stata consigliata una terapia da proseguire al termine dell'intervento
- "futile" se l'intervento richiesto era futile poiché non rientrava negli scopi del MET (ad esempio: richiesta di sedazione palliativa, consulenza rianimatoria non urgente, etc)

| Problema                | Altro                                | ]                              |                     |
|-------------------------|--------------------------------------|--------------------------------|---------------------|
| Esito intervento        | Circolo<br>Neurologico<br>Metabolico |                                | •                   |
| Apri tutti Chiudi tutti | Dolore<br>Sepsi                      | Esci senza salvare Salva e esc | ci Salva e continua |

| Stesso reparto    | \$                                        |  |  |
|-------------------|-------------------------------------------|--|--|
| Trasferito in     | ¥                                         |  |  |
| Da rivedere       | Teapia Intensiva<br>Teapia semi-intensiva |  |  |
| Decesso           | UTIC<br>Sala operatoria                   |  |  |
| Scheda completata | Diagnostica-procedura<br>DEA              |  |  |
|                   | Altro ospedale                            |  |  |

A questo punto, o in qualsiasi sezione del database si potrà decidere se:

- Uscire senza salvare "bottone grigio" (tutti i dati inseriti andranno persi)
- Salvare ed uscire "bottone blu" (si ritorna al menù principale e si può uscire dal database o inserire dei nuovi dati)
- Salvare e continuare "bottone verde" (salvo i dati inseriti fino a questo punto mantenendo aperto il database per proseguire in un secondo momento la compilazione della scheda)

Il database, salvando la scheda, la posiziona nel box "Emergenze con polso completate". Accanto all'identità dell'utente che ha compilato la scheda compare il codice del paziente (nosologico se abbiamo riportato il numero di cartella clinica/ SDO o quello che è stato generato dal database; tale numero lega in modo univoco la scheda cartacea alla scheda registrata nel database. Questo numero deve essere annotato immediatamente sulla scheda cartacea nell'apposito campo "Numero Scheda" perché permette di correlare la scheda anonima al paziente trattato.

In ogni momento è possibile modificare/integrare i dati immessi nel database qualora sia necessario.

Dal box "Emergenze con polso completate", una volta terminate le eventuali modifiche quando tutti i dati sono stati registrati online, è necessario chiudere definitivamente la scheda utilizzando il tasto ARCHIVIA. E' possibile modificare più volte i dati immessi salvando ogni volta la scheda, ma una volta premuto il tasto ARCHIVIA la scheda viene chiusa in maniera definitiva e può essere modificata solo chiedendo l'intervento dell'amministratore locale del database.

## ESITO EMERGENZA CON POLSO

Ritornando al menù principale dove è presente la lista della schede inserite, cercando la scheda relativa ai dati che voglio immettere (codice assegnato o codice nosologico riportati anche sulla scheda cartacea) cliccando sul bottone blu "esito" posso andare ad inserire sia l'outcome ospedaliero che quello relativo ad un eventuale decorso in terapia intensiva.

| Emergenze co | on polso completate        |            |                 |                                  |
|--------------|----------------------------|------------|-----------------|----------------------------------|
| Utente       | Paziente                   | Reparto    | Data/Ora Evento | Operazioni                       |
| emanuelaero  | codice assegnato: 00000175 | MEDICINA   | 06/01/12 16:15  | modifica cancella esito archivia |
| emanuelaero  | codice assegnato: 00000179 | Altra sede | 19/01/12 14:50  | modifica cancella esto archivia  |
| emanuelaero  | codice assegnato: 00000185 | MEDICINA   | 29/01/12 19:30  | modifica cancella esito archivia |
| emanuelaero  | codice assegnato: 00000189 | Altra sede | 16/02/12 09:20  | modifica cancella esito archivia |
| zane.85      | codice assegnato: 00000240 | Altra sede | 27/03/12 10:35  | modifica cancella esito archivia |

| Esito terapia intensiva/ria   | nimazione        |                      |                    |              | _                |
|-------------------------------|------------------|----------------------|--------------------|--------------|------------------|
| Codice principale             | codice assegnato | codice nosologi<br>© | co                 |              |                  |
|                               | Genera codice    |                      |                    |              |                  |
| EsitoEmergenzaCodiceAssegnato |                  |                      |                    |              |                  |
| Codice Nosografico            |                  |                      |                    |              |                  |
| Outcome                       |                  |                      |                    |              |                  |
| Data                          |                  |                      |                    |              |                  |
| Ora                           |                  |                      |                    |              |                  |
| Esito ospedale                |                  |                      |                    |              | -                |
| Outcome                       |                  |                      |                    |              |                  |
| Data                          |                  |                      |                    |              |                  |
| Ora                           |                  |                      |                    |              |                  |
| Apri tutti Chiedi tutti       |                  |                      | Esci senza salvare | Salva e esci | Salva e continua |

Nell'elenco degli esiti comparirà la scheda relativa al paziente del quale ho inserito l'esito. Anche in questo caso posso utilizzare il pulsante "archivia" se sono certo che è presente anche l'esito ospedaliero.

Per quanto riguarda gli esiti dei pazienti che dopo 6 mesi risultano ancora ricoverati si deve ricontrollare di tanto in tanto quando vengono dimessi o muoiono e riportare la data dell'esito finale.

Tutte le schede archiviate, sia le "emergenze con polso", sia gli "esiti" scompaiono dai primi box e compaiono nella sezione "Emergenze con polso arch." attivabile dalla barra strumenti. In tale sezione le schede archiviate sono visibili e stampabili da ogni utente che accede al database; possono essere riaperte per correzione/integrazione o cancellazione soltanto dall'amministratore locale.

## FUNZIONALITA' DI AMMINISTRATORE LOCALE DEL DATABASE RIAC

Nel database RIAC sono presenti oltre agli utenti "normal user" anche degli utenti "admin" che hanno la funzione di amministratore locale del database. Possedendo le credenziali da amministratore l'utente "admin" può accedere alle seguenti funzioni:

- modificare o eliminare schede inserite da tutti gli utenti locali
- inserire, modificare o eliminare esiti inseriti da altri utenti
- riaprire e modificare schede già archiviate
- inserire, gestire o eliminare gli utenti locali
- inserire o eliminare i reparti e/o le zone di intervento
- esportare i dati in formato Excel

#### **MODIFICARE ED ELIMINARE LE SCHEDE INSERITE**

Se si vuole ad andare ad apportare una modifica ad una scheda già inserita si deve selezionare il tasto "modifica" (freccia rossa) e la scheda verrà riaperta con la possibilità di apportare modifiche in qualsiasi sezione della scheda.

| RIALIR                                                                                       | C: Server version                                                                                                    |                                                                                                  |                                                                                                    |                                                                            | logout                                                                                       |
|----------------------------------------------------------------------------------------------|----------------------------------------------------------------------------------------------------|--------------------------------------------------------------------------------------------------|----------------------------------------------------------------------------------------------------|----------------------------------------------------------------------------|----------------------------------------------------------------------------------------------|
| Dashboard Lis<br>Esp. Dati                                                                   | ta schede Emergenze (                                                                                                    | con polso arch.                                                                                  | Gestione utenti Ge                                                                                                  | estione reparti                                                            | User: admin_luigi<br>Role: Site Admin<br>logout<br>cambia password                           |
|                                                                                              |                                                                                                    |                                                                                                  |                                                                                                    |                                                                            | System Read                                                                                  |
|                                                                                              | Nuova eme                                                                                                    | ergenza con p                                                                                    | Nuovo e                                                                                                    | sito emergenze co                                                          | n polso                                                                                      |
| Utente                                                                                       | Paziente                                                                                                    | Reparto                                                                                          | Data/Ora Event                                                                                                    | 0                                                                          | Operazioni                                                                                   |
|                                                                                              |                                                                                                    |                                                                                                  |                                                                                                    |                                                                            |                                                                                              |
| Emergenze con                                                                                | polso completate                                                                                                    |                                                                                                  |                                                                                                    |                                                                            |                                                                                              |
| Emergenze con<br>Utente                                                                      | polso completate                                                                                                    | Reparto                                                                                          | Data/Ora Evento                                                                                                    | Operazioni                                                                 |                                                                                              |
| Emergenze con<br>Utente<br>dott.andrea.mina                                                  | polso completate Paziente codice assegnato: 0000046                                                                                                    | Reparto           1         Altra sede                                                           | Data/Ora Evento<br>11/05/12 10:50                                                                                   | Operazioni<br>modifica can                                                 | cella esito archivia                                                                         |
| Emergenze con<br>Utente<br>dott.andrea.mina<br>dott.andrea.mina                              | Polso completate       Paziente       codice assegnato: 0000046       codice assegnato: 0000056                                                                                    | Reparto       1     Altra sede       5     MEDICINA                                              | Data/Ora Evento<br>11/05/12 10:50<br>23/05/12 19:05                                                                 | Operazioni<br>modifica can<br>modifica can                                 | cella esito archivia<br>cella esito archivia                                                 |
| Emergenze con<br>Utente<br>dott.andrea.mina<br>dott.andrea.mina<br>dott.andrea.mina          | Polso completate         Paziente         codice assegnato: 0000046         codice assegnato: 0000056         codice assegnato: 0000056                                            | Reparto       1     Altra sede       5     MEDICINA       6     Altra sede                       | Data/Ora Evento           11/05/12 10:50           23/05/12 19:05           24/05/12 11:00                          | Operazioni<br>modifica can<br>modifica can<br>modifica can                 | cella esito archivia<br>cella esito archivia<br>cella esito archivia                         |
| Emergenze con<br>Utente<br>dott.andrea.mina<br>dott.andrea.mina<br>dott.andrea.mina          | Paziente         Paziente         codice assegnato: 0000046         codice assegnato: 0000056         codice assegnato: 0000056         codice assegnato: 0000056                  | Reparto       1     Altra sede       5     MEDICINA       6     Altra sede       8     GERIATRIA | Data/Ora Evento           11/05/12 10:50           23/05/12 19:05           24/05/12 11:00           24/05/12 19:10 | Operazioni<br>modifica can<br>modifica can<br>modifica can<br>modifica can | cella esito archivia<br>cella esito archivia<br>cella esito archivia<br>cella esito archivia |
| Emergenze con<br>Utente<br>dott.andrea.mina<br>dott.andrea.mina<br>dott.andrea.mina<br>Esiti | Paziente         Codice assegnato: 0000046         codice assegnato: 0000056         codice assegnato: 0000056         codice assegnato: 0000056         codice assegnato: 0000056 | Reparto       1     Altra sede       5     MEDICINA       6     Altra sede       8     GERIATRIA | Data/Ora Evento           11/05/12 10:50           23/05/12 19:05           24/05/12 11:00           24/05/12 19:10 | Operazioni<br>modifica can<br>modifica can<br>modifica can<br>modifica can | cella esito archivia<br>cella esito archivia<br>cella esito archivia<br>cella esito archivia |

Se invece si vuole eliminare una scheda già inserita si dovrà selezionare il tasto "cancella" (freccia verde), a questo punto si aprirà una finestra di dialogo che chiede la conferma dell'eliminazione della scheda.

|        | Schoud salvata con successo                                                                                     |            |
|--------|----------------------------------------------------------------------------------------------------|------------|
| ede Em | n de recenter de la companya de la companya de la companya de la companya de la companya de la companya de la c | - Us<br>Ro |
|        | Se si procede la scheda verrà cancellata. Procedere comunque?                                                   |            |
| Nuo    | OK Annulla                                                                                                    | olso       |
|        |                                                                                                    |            |

## INSERIRE, MODIFICARE, ELIMINARE O ARCHIVIARE GLI ESITI DELL'INTERVENTO

| Utente         | Paziente                   | Reparto  |        | Data/Ora Evento           |            | Operazioni              |  |
|----------------|----------------------------|----------|--------|---------------------------|------------|-------------------------|--|
| Emergenze co   | n polso completate         |          |        |                           |            |                         |  |
| Utente         | Paziente                   | Repar    | to     | Data/Ora Evento           | Operazioni |                         |  |
| admin_vittoria | codice assegnato: 00000569 | CARDI    | OLOGIA | 02/06/12 02:02            | modifica   | cancella esito archivia |  |
| Esiti          | Esiti                      |          |        |                           |            |                         |  |
| Utente         | Paziente                   |          | Тіро   |                           | Operazioni |                         |  |
| admin_vittoria | codice assegnato: 0000056  | 000569 E |        | Esito emergenza con polso |            | cancella archivia       |  |

Quando si vuole inserire l'esito di una scheda già inserita è sufficiente selezionare il tasto "esito" (freccia blu) e verrà aperta la relativa scheda di esito che andrà compilata nelle sue diverse sezioni.

| Apri tutti Chiudi tutti       |                  |              | Esci senza salvare | Salva e esci | Salva e continua |
|-------------------------------|------------------|--------------|--------------------|--------------|------------------|
| Esito terapia intensiva/i     | rianimazione     |              |                    |              | -                |
| Codice principale             | codice assegnato | codice nosol | ogico              |              |                  |
|                               | Genera codice    |              |                    |              |                  |
| EsitoEmergenzaCodiceAssegnato | 00000569         |              |                    |              |                  |
| Codice Nosografico            |                  |              |                    |              |                  |
| Outcome                       |                  |              |                    |              |                  |
| Data                          |                  |              |                    |              |                  |
| Ora                           |                  |              |                    |              |                  |
| ► Esito ospedale              |                  |              |                    |              | -                |
| Outcome                       |                  |              |                    |              |                  |
| Data                          |                  |              |                    |              |                  |
| Ora                           |                  |              |                    |              |                  |
| Apritutti Chiudi tutti        |                  |              | Esci senza salvare | Salva e esci | Salva e continua |

Se invece si vuole modificare una scheda esito già salvata, è sufficiente selezionare il tasto "modifica" (freccia rossa) e la scheda di esito relativo verrà riaperta e si potranno apportare le relative modifiche.

Nel caso si voglia eliminare una scheda esito già inserita sarà sufficiente selezionare il tasto "cancella" (freccia verde) e previa conferma la scheda verrà eliminata definitivamente

Se una scheda è inserita correttamente e non si ritiene di doverla più modificare sia essa una scheda di intervento o una scheda di esito, si deve effettuare l'archiviazione della scheda in una sezione del database più sicura e di più difficile accesso alle eventuali modifiche accidentali. Tale operazione si effettua automaticamente selezionando il tasto "archivia" (freccia gialla) previa conferma della volontà di archiviare la scheda stessa.

| Nuo   | Se si procede la scheda verrà archiviata. Procedere ? | oko |
|-------|-------------------------------------------------------|-----|
| etate | OK Annulla                                            | 0   |

Da questo momento in avanti la scheda si troverà in una sezione accessibile del database che va sotto il nome di "Emergenze con Polso Arch.", alla quale si può accedere dalla barra menù nella pagina principale del database.

| RIAC IRC: Server version                                                                      | logout                                                                |
|-----------------------------------------------------------------------------------------------|-----------------------------------------------------------------------|
| Scheda archiviata con id 840                                                                  |                                                                       |
| Dashboard Lista schede Emergenze con polso arch Gestione utenti Gestione reparti<br>Esp. Dati | User: admin_vittoria<br>Role: Site Admin<br>logout<br>cambia pessword |

## RIAPRIRE O MODIFICARE SCHEDE GIA' ARCHIVIATE

| ID                                   | Utente                                  | Paziente                   | aziente                  |             | Data/Ora Ev   | ento     | Operazioni  |
|--------------------------------------|-----------------------------------------|----------------------------|--------------------------|-------------|---------------|----------|-------------|
| 9                                    | utenteprova2                            | codice assegnato: 00000005 |                          | Chirurgia   | 09/02/12 23:5 | 58       | vedi riapri |
| 840                                  | admin_vittoria                          | codice assegna             | ato: 00000569            | CARDIOLOGIA | 02/06/1202:0  | 2        | vedi riapri |
| Esiti Emergenze con polso archiviati |                                         |                            |                          |             |               |          |             |
| 10                                   | utenteprova2                            |                            | codice assegnato: 000000 | 005         |               | vedi ria | pri         |
| 11                                   | utenteprova2                            |                            |                          |             |               | vediria  | pri         |
|                                      | admin_vittoria codice assegnato: 000005 |                            |                          | 569         |               | vedi ria | pri         |

In caso di necessità le schede archiviate sono comunque passibili di modifiche, è sufficiente selezionare il tasto "riapri" relativo alla scheda che si vorrà andare a modificare e la scheda stessa verrà nuovamente spostata nella sezione del database relativa alle schede ancora non archiviate, dove sarà possibile modificarla, eliminarla o archiviarla nuovamente dopo aver apportato le relative modifiche.

## INSERIRE, GESTIRE O ELIMINARE GLI UTENTI LOCALI

| RIAC IRC: s                        | erver version                                                 | logout                                                                |
|------------------------------------|---------------------------------------------------------------|-----------------------------------------------------------------------|
|                                    | Scheda archiviata con id 840                                  |                                                                       |
| Dashboard   Lista sch<br>Esp. Dati | ede Emergenze con polso arch Gestione utenti Gestione reparti | User: admin_vittoria<br>Role: Site Admin<br>logout<br>cambia password |

Per accedere alla sezione di "Gestione utenti" si dovrà selezionare dalla barra del menù la relativa voce. A questo punto si aprirà la pagina di gestione degli utenti.

| ) Ospedale | Username               | Admin | Abilitato Registro Piemonte | Azioni         |
|------------|------------------------|-------|-----------------------------|----------------|
|            |                        |       |                             | reset password |
|            | admin_vittoria         | Admin | si                          | cancella       |
|            |                        |       |                             | reset password |
|            | luca@dsign.it          |       | si                          | cancella       |
|            |                        |       |                             | reset password |
|            | utenteprova1           |       | si                          | cancella       |
|            |                        |       |                             | reset password |
|            | utenteprova2           |       | sì                          | cancella       |
|            |                        |       |                             | reset password |
|            | utenteprova3           |       | SI                          | cancella       |
|            |                        |       |                             | reset pasword  |
|            | utenteprova4           |       | si                          | cancella       |
|            | el . 1                 |       |                             | reset password |
| 1          | pescemarco@hotmail.com |       | no                          | cancella       |
|            | 11(a) . 15             |       |                             | reset pasword  |
|            | raim@hotmail.it        | n     | no                          | cancella       |

Nella pagina di "Gestione utenti" si trova l'elenco di tutti gli utenti locali che operano all'interno del database del proprio ospedale, con indicata a chi è attribuita la funzione "admin" e se lo stesso utente opera anche all'interno del database del registro Arresti Cardiaci ("abilitato Registro Piemonte").

| RIAC IRC: Se         | rver version                                                                                      | logout                                                 |
|----------------------|---------------------------------------------------------------------------------------------------|--------------------------------------------------------|
|                      | Resettata la password per l'utente utenteprova3.Una mail contenente la password e' stata inviata. |                                                        |
| Dashboard Lista sche | ede Emergenze con polso arch. Gestione utenti Gestione reparti                                    | User: <b>admin_vittoria</b><br>Role: <b>Site Admin</b> |

Potrò a questo punto cancellare un utente semplicemente selezionando il tasto "cancella" (freccia verde), dopo aver confermato la volontà di cancellare l'utente nell'apposita finestra di dialogo.

| Cancellazione utente utenteprova3.Sicuro? |  |
|-------------------------------------------|--|
| OK Annulla                                |  |

L'utente sarà così definitivamente eliminato dall'elenco degli utenti abilitati per il database.

Se un utente dovesse smarrire la propria password o la password non dovesse più funzionare, l'amministratore locale può provvedere ad inviare una nuova password semplicemente selezionando il tasto "reset password" (freccia blu), in tal modo il sistema provvederà ad inviare nella casella email dell'utente una nuova password generata automaticamente. Apparirà comunque un messaggio di conferma nella barra del menù.

Se si vuole inserire un nuovo utente è sufficiente selezionare il tasto "add new user".

| Users                       |                |       |                             |                            |
|-----------------------------|----------------|-------|-----------------------------|----------------------------|
| add new User<br>ID Ospedate | Username       | Admin | Abilitato Registro Piemonte | Azioni                     |
| 1                           | admin_vittoria | Admin | sì                          | reset password<br>cancella |

Si aprirà il seguente form che andrà compilato con l'indirizzo email del nuovo utente che si vuole inserire, che funzionerà come user name, si dovrà selezionare la casella Amministratore se al nuovo utente si vuole assegnare le funzioni di amministratore locale del database. Se l'utente inserito accede con le credenziali inserite anche al database dell'Arresto Cardiaco va selezionata l'apposita casella. Al termine dell'inserimento, selezionando "Add User" al nuovo utente verrà inviata un email con le credenziali di accesso al database con la password generata automaticamente che potrà poi essere cambiata al primo accesso al database.

| Add new User<br>Per aggiungere un utente compila la form sottostante. La password generata verrà inviata<br>direttamente alla casella mail dell'utente. |  |  |  |  |
|----------------------------------------------------------------------------------------------------|--|--|--|--|
| * User EMail (username)                                                                                                    |  |  |  |  |
| Amministratore?                                                                                                    |  |  |  |  |
| L'utente accede anche al "Registro<br>Arresto Cardiaco e Ipotermia" della<br>Regione Piemonte?                                                          |  |  |  |  |
| Add User                                                                                                    |  |  |  |  |

## INSERIRE O ELIMINARE REPARTI E/O ZONE D'INTERVENTO

Selezionando "Gestione Reparti" dalla barra del menù si aprirà la pagina relativa alla gestione dei reparti. In questa pagina è presente l'elenco dei reparti inseriti per il proprio ospedale ed è indicata la tipologia del reparto o zona inserita.

| Gestione reparti   |                          |                       |          |
|--------------------|--------------------------|-----------------------|----------|
| aggiungi nuova Sec | de                       |                       |          |
| ID Ospedale        | Sede                     | Tipologia             | Azioni   |
| 1                  | AMBULATORI               | Ambulatorio           | cancella |
| 1                  | CARDIOLOGIA              | Reparto Ordinario     | cancella |
| 1                  | CHIRURGIA                | Reparto Ordinario     | cancella |
| 1                  | CHIRURGIA PLASTICA       | Reparto Ordinario     | cancella |
| 1                  | ENDOSCOPIA               | Diagnostica/Procedura | cancella |
| 1                  | FISIATRIA                | Ambulatorio           | cancella |
| 1                  | GERIATRIA                | Reparto Ordinario     | cancella |
| 1                  | GINECOLOGIA - OSTETRICIA | Reparto Ordinario     | cancella |

Non vi è la possibilità di apportare modifiche ai reparti già inseriti; si possono solamente eliminare ed eventualmente inserire nuovamente.

Per cancellare una sede d'intervento è sufficiente selezionare il tasto "cancella" (freccia verde) relativo alla voce che si vuole eliminare ed in seguito confermare nella finestra di dialogo la volontà di cancellare la voce.

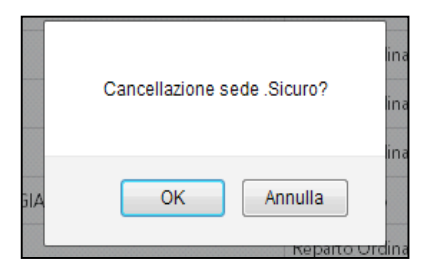

Se si vuole inserire una nuova sede di intervento è sufficiente selezionare il tasto "aggiungi nuova Sede" (freccia blu), si aprirà così il relativo form da compilare con il nome della sede d'intervento, la quale andrà valorizzata con la Tipologia della sede d'intervento stessa. Al termine selezionando il tasto "Aggiungi Sede" i dati inseriti verranno memorizzati e nell'elenco comparirà la nuova sede digitata.

| Aggiungi nuova sede<br>Per aggiungere una nuova sede con | ipila la form sottostante.                                                           |           |
|----------------------------------------------------------|--------------------------------------------------------------------------------------|-----------|
| * Norne sede                                             |                                                                                      |           |
| * Tipologia<br>Aggiungi Sede                             | Scegli Scegli Reparto Ordinario Ambulatorio Area non sanitaria Diagnostica/Procedura |           |
|                                                          | DipartEmergenza<br>Intensiva<br>Semintensiva<br>Sala Operatoria<br>UTIC<br>Altro     | 6 <b></b> |

## ESTRAZIONE DATI IN FORMATO EXCEL COMPATIBILE

Una delle funzionalità proprie dell'amministratore locale è la possibilità di estrarre i dati su di un foglio di calcolo Excel compatibile sul quale poter effettuare elaborazioni di carattere statistico. I dati estratti saranno relativi alle schede "Emergenze con polso", sia completate, sia archiviate. L'estrazione degli esiti comprenderà, invece, solo gli esiti archiviati che, come già detto prima, si riferiscono agli esiti ospedalieri.

Per creare il file dovrò procedere nel seguente modo:

- selezionare "Esp. Dati" dalla barra del menù del database
- dopo l'apertura dell'apposita pagina selezionare il tasto relativo ai dati che si vogliono esportare ("Emergenze con polso" vs "Esiti emergenze con polso")
- dopo aver selezionato il tasto desiderato si aprirà la finestra di dialogo che mi permetterà di salvare e/o aprire il foglio di calcolo in formato Excel compatibile contenente tutti i dati relativi alle schede archiviate.

| RIAC IRC: Server version                                                                       | logout                                                                |
|------------------------------------------------------------------------------------------------|-----------------------------------------------------------------------|
| Dashboard Lista schede Emergenze con polso arch. Gestione utenti Gestione reparti<br>Esp. Dati | User: admin_vittoria<br>Role: Site Admin<br>logout<br>cambia password |
| Esportazione Dati                                                                              |                                                                       |
| Emergenze con polso Esiti emergenze con polso                                                  |                                                                       |
|                                                                                                | 8                                                                     |

|            | Apertura di Emergenze.csv                                                                                                    | logo                      |
|------------|----------------------------------------------------------------------------------------------------|---------------------------|
| on polso a | È stato scelto di aprire<br><b>Emergenze.csv</b><br>che è un: csv File (5,4 kB)                                                           | ittoria<br>nin<br>essword |
| 1 poko     | da: https://riac.ircouncil.it<br>Che cosa deve fare Firefox con questo file?<br><u>Aprirlo con</u><br><u>Sfoglia</u><br><u>Salva file</u> |                           |
|            | Da ora in avanti esegui questa azione per tutti i <u>f</u> ile di questo tipo. OK Annulla                                                 |                           |

Help Desk - cdm.piemonte@gmail.com